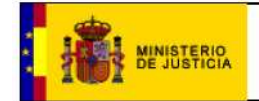

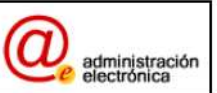

# Presentación

La presente aplicación, pone a disposición del ciudadano información sobre víctimas fallecidas en los campos de concentración nazis que obran en poder del Registro Civil Central.

La presente guía resume el contenido y el diseño de los aplicativos, así como la forma de navegación.

### Estructura

- Presentación
- Buscador de víctimas
- Idiomas
- Enlaces de navegación

Existirá un acceso directo a las funcionalidades, disponible desde cualquier ventana del aplicativo, que permitirá la ejecución de la opción deseada, pulsando sobre el botón correspondiente.

PRESENTACIÓN BUSCADOR

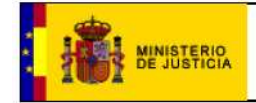

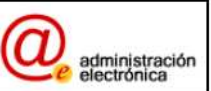

### Presentación

Facilita una visión directa y resumida sobre los contenidos que podremos consultar a través de la aplicación. Nos indica la existencia de una serie documental de diez tomos en los que fueron encuadernados 4.435 "Avisos oficiales de decesos de españoles fallecidos en los Campos de concentración de la Alemania Nazi", expedidos en Francia por la Dirección de lo Contenciosos del Estado Civil e Investigaciones del Ministerio de Excombatientes y Víctimas de Guerra. Dichos tomos se conservan en el Archivo del Registro Civil Central y a través de esta aplicación podemos consultarlos.

| PRESENTACIÓN                                                      |                                                                                                    |  |
|-------------------------------------------------------------------|----------------------------------------------------------------------------------------------------|--|
| PRESENTACIÓN                                                      |                                                                                                    |  |
| El Ministerio de Jus<br>de diez tomos en lo<br>de lo Contenciosos | sticia conserva en el Archivo del Registro Civil Central, entre cuyas funciones se encuentra la inscripción de la defunción de españoles ocurrida en el extranjero, una serie documental<br>se que fueron encuadernados 4.440 "Avisos oficiales de decesos de españoles fallecidos en los Campos de concentración de la Alemania Nazi", expedidos en Francia por la Dirección<br>s del Estado Civil e Investigaciones del Ministerio de Excombatientes y Víctimas de Guerra. |  |
| No se tienen dema:<br>fichas se encuaderi                         | siados datos sobre las vicisitudes de esta documentación, parece ser que las autoridades francesas remitieron a España los documentos a finales de los años 50 y que todas las naron, en diez tomos, a finales de los años 60.                                                                                                    |  |
| La presente base d<br>digitalizada de cada                        | e datos, una vez depurada, transcribe el contenido de las fichas individuales correspondientes a cada una de las víctimas incluidas en los "Avisos de decesos" e incorpora la imagen<br>a ficha.                                                                                                    |  |
| Las certificaciones                                               | relativas a esta documentación, a efectos legales y registrales, deberán solicitarse por los interesados al Registro Civil Central (C/Bolsa, 1 28012 MADRID)                                                                                                    |  |

#### Estadísticas Generales

En el pie de la presentación tenemos un enlace "Estadísticas Generales", el cual, en caso de ser pulsado nos redirige a una página con información estadística sobre las víctimas, tales como el número de fallecidos en cada campo de concentración y el número de fallecidos en un determinado mes y año.

# Buscador de víctimas

| PRESENTACIÓN BUSCADOR      |                                                                                                    |  |  |
|----------------------------|----------------------------------------------------------------------------------------------------|--|--|
| BUSCADOR                   |                                                                                                    |  |  |
| Nombre/Apellidos           |                                                                                                    |  |  |
|                            | O Comienza por O Comienza por O Comienza por O Comienza por O Comienza por O Comienza por O Comienza por Comienza por Comienza p |  |  |
| Fecha de Nacimiento        | (dd/mm/yyyy)                                                                                                    |  |  |
| País de Fallecimiento      | Seleccione un país 💌                                                                                                    |  |  |
| Población de Fallecimiento |                                                                                                    |  |  |
| País de Nacimiento         | Seleccione un país 💌                                                                                                    |  |  |
| Provincia de Nacimiento    | Seleccione una provincia                                                                                                    |  |  |
| (Descripción)              |                                                                                                    |  |  |
| Población de Nacimiento    | Seleccione una localidad                                                                                                    |  |  |
| (Descripción)              |                                                                                                    |  |  |
|                            | Buscar Limpiar                                                                                                    |  |  |
| Ministerio de Justicia     |                                                                                                    |  |  |

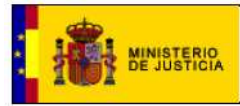

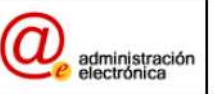

Permite ejecutar búsqueda de víctimas registradas en la Oficina de Víctimas. Los criterios de búsqueda son los siguientes:

- **Nombre o apellido de la víctima** (a completar por el solicitante de información). Podemos realizar la búsqueda por dos criterios:
  - Contiene: Si ponemos parte del nombre o apellidos, ya sea el inicio de éste, o una parte de éste, nos busca las personas que contengan el texto que hayamos escrito. Por ejemplo, si ponemos "ped" y pulsamos el botón de buscar, nos mostrará todas aquellas víctimas cuyo nombre o apellido contenga "ped".
  - Comienza por: nos busca todas las personas que cumplan en el nombre o apellido la parte de texto que hayamos puesto en este campo. Por ejemplo, si ponemos "ped" y pulsamos el botón de buscar, nos mostrará todas aquellas víctimas cuyo nombre o apellido comience por "ped".
- Fecha de nacimiento (se ha de seleccionar una fecha sobre un calendario desplegable que aparecerá al seleccionar este campo)
- **País de fallecimiento** (se ha de seleccionar de entre las presentadas en el desplegable).
- **Población de fallecimiento** (a completar por el solicitante de información).
- **Provincia de nacimiento** (se ha de seleccionar de entre las presentadas en el desplegable).
- **Descripción de Provincia de Nacimiento**. Si rellenamos este campo nos busca aquellas personas cuya provincia de nacimiento contenga o comience por parte del texto introducido, dependiendo de lo que tengamos seleccionado en los campos de *Contiene* o *Comienza por*.
- Población (a completar por el solicitante de información).
- **Descripción de Población de Nacimiento**. Si rellenamos este campo nos busca aquellas personas cuya población de Nacimiento contenga o comience por parte del texto introducido, dependiendo de lo que tengamos seleccionado en los campos de *Contiene* o *Comienza por*.

Una vez que se han completado los criterios por los que se quiera ejecutar la búsqueda, se pulsará el botón *Buscar*. Es importante resaltar que en los campos *Nombre/Apellidos*, *Población de Fallecimiento* y *Descripción* (tanto de Provincia como de Localidad) sólo se permitirá introducir letras o números. Si introduce cualquier otro carácter le aparecerá un mensaje de error y no se ejecutará la búsqueda.

En caso de existir en el formulario información de una búsqueda anterior, se podrá eliminar pulsando el botón *Limpiar*.

Una vez que se ha ejecutado la búsqueda, se mostrará la información disponible para cada víctima coincidente con los criterios registrados:

- Nombre y apellidos
- Fecha de fallecimiento
- Población de nacimiento

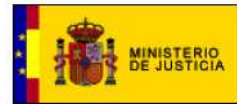

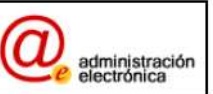

- Población de fallecimiento
- País de fallecimiento

En la parte inferior de la pantalla de resultados, se mostrará el número de resultados coincidentes con los criterios de búsqueda registrados. En caso de recibirse numerosas coincidencias, será posible desplazarse por los resultados, ordenados por páginas, con el empleo de las siguientes opciones:

- Primera  $\rightarrow$  se posiciona en la primera página de resultados recibidos.
- Anterior → se posiciona en la página de resultados recibidos anterior a la actual.
- Siguiente → se posiciona en la página de resultados recibidos siguiente a la actual.
- Última  $\rightarrow$  se posiciona en la última página de resultados recibidos

El **nombre y apellidos** será además un enlace a la información detallada de la víctima, haciendo *clic* sobre él con el botón izquierdo del ratón, se mostrará en una nueva ventana la siguiente información:

- Datos personales
  - Nombre y Apellidos
  - Fecha de nacimiento
  - o País de nacimiento
  - o Provincia
  - o Población
- Fallecimiento
  - o Fecha
  - Campo de concentración
- Documentos. Si pulsamos sobre el enlace que se muestre se abrirá un fichero con la ficha que contiene los datos asociados a la víctima selecciona. Es necesario que tener instalado alguna versión de Acrobat Reader para visualizar correctamente dicho fichero.
- Botón "Cerrar" → haciendo *click* con el botón izquierdo del ratón, se vuelve a la pantalla de búsqueda y se cierra la ventana que muestra los datos de la persona seleccionada.

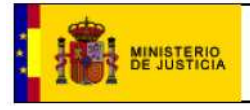

PRESENTACIÓN

BUSCADOR

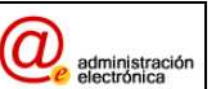

### Ficha de la persona buscada

### DATOS PERSONALES

Nombre/Apellidos MUDARA GARCÍA, Ángel Fecha de Nacimiento 07/04/1915 País de Nacimiento ESPAÑA Provincia ANDALUCÍA/ JAEN Población ALCALA LA REAL (MURES)

#### FALLECIMIENTO

Fecha 17/11/1941 Campo de concentración GUSEN (AUSTRIA)

# DOCUMENTOS

06478A.pdf

Cerrar

### Idiomas

En la parte superior derecha puede seleccionar los diferentes idiomas que soporta la aplicación (castellano, catalán, gallego, euskera o inglés).

Bienvenido | Benvingut | Benvido | Ongi etorri | Welcome |

# Enlaces de navegación

En la parte inferior de la página, en el pie de ésta, existen diferentes enlaces que nos redirigirán a diferentes páginas del Ministerio de Justicia dependiendo del que seleccionemos.

```
Ministerio de Justicia
```

Guía de Navegación | Accesibilidad | Aviso legal | Contacto

*Ministerio de Justicia*: Nos lleva a la página principal del Ministerio de Justicia,

http://www.mjusticia.gob.es/cs/Satellite/es/1200666550194/DetalleInicio.html. *Guía de Navegación*: Muestra el fichero actual.

**Accesibilidad**: Muestra información sobre criterios de accesibilidad de información relativos al Ministerio de Justicia.

Aviso Legal: Condiciones generales de uso del portal.

**Contacto**: Información de Contacto.